## **INSTRUCTIVO PARA ESTUDIANTES - VOTACIONES 2021**

1. Ingresan al siguiente Link:

http://www.vpsnotas.com/estudianteskennedy

2. Al ingresar al Link, les aparecerá el acceso a la plataforma.

| COLEGIO KENNEDY IED |                                                                                                    | <b>%</b> Entrar | © Contácteros | 7 Ayuda |
|---------------------|----------------------------------------------------------------------------------------------------|-----------------|---------------|---------|
|                     | Einstein con taucea y Clawe Desarlo Lesarlo Le |                 |               |         |
|                     | Patructivo<br>P Instructivo Estudiantes<br>Unana A Identità Identità<br>Unana Compartir<br>Unana ILA Compartir                                                                                                    |                 |               |         |
|                     | College into and a second in the second into a second into a second intoa second intoa second into a second into a second into a |                 |               |         |

3. El sistema les pedirá usuario y clave, deben ingresar en ambos campos el numero de documento del estudiante; digitar los respectivos datos y dan clic en "Entrar"

| suario           | 4                                            | 12345                                                                                             |                                                                                               | G Gmail/Google                                                   |
|------------------|----------------------------------------------|---------------------------------------------------------------------------------------------------|-----------------------------------------------------------------------------------------------|------------------------------------------------------------------|
| Clave            | Q.                                           | *****                                                                                             |                                                                                               | <b>f</b> Facebook                                                |
| tructivo         |                                              |                                                                                                   | R                                                                                             |                                                                  |
| P In:            | structive                                    | o Estudiantes                                                                                     | Urbana 😧 Rural 😧                                                                              | Ver más ta Comparti                                              |
| P In<br>Contacto | structivo<br>M<br>Ap<br>Soo de Docu<br>Exped | D Estudiantes<br>latricula Madre<br>Código 160066<br>pellidos GARCu<br>umento Tí<br>dido en 80501 | Urbana P Rural<br>CALLE V 12<br># - V<br>(Complemento Opcional) V<br>(Complemento Opcional) V | Ver más ta Comparti<br>BIS - • • • • • • • • • • • • • • • • • • |

4. Al ingresar a la plataforma les aparecerá en pantalla el Ítem de Votaciones, le dan clic en dicho botón.

| COLEGIO KENNEDY IED |                                                                   |
|---------------------|-------------------------------------------------------------------|
|                     | Estudiante                                                        |
|                     | VOTACIONES 2 NN<br>2110453                                        |
|                     | Mis Notas No puede ver las notas hasta que complete el formulario |
|                     |                                                                   |
|                     | ACTUALIZACIÓN DE DATOS                                            |

5. Validan la información del estudiante y dan clic en el botón de Votar.

| COLEGIO KENNEDY IED     |                                                      | * 🚨 | VOTACIONES | Contáctenos | 7 Ayuda | 🛛 Salir |
|-------------------------|------------------------------------------------------|-----|------------|-------------|---------|---------|
| VOTACIONES              |                                                      |     |            |             |         |         |
| Volver                  |                                                      |     |            |             |         |         |
|                         |                                                      |     |            |             |         |         |
|                         |                                                      |     |            |             |         |         |
|                         |                                                      |     |            |             |         |         |
| Verificació             | n de Identidad                                       |     |            |             |         |         |
| Verifique la informació | n del estudiante, si es correcta haga click en Votar |     |            |             |         |         |
| Código                  | 2110452                                              |     |            |             |         |         |
| Apellidos               | NN                                                   |     |            |             |         |         |
| Nombres                 | VOTACIONES                                           |     |            |             |         |         |
| Identificación          | 12345                                                |     |            |             |         |         |
| Grupo                   | 401 BM                                               |     |            |             |         |         |
| Votar                   |                                                      |     |            |             |         |         |

6. Realizan el respectivo proceso de votación dando clic en el botón del candidato que deseen.

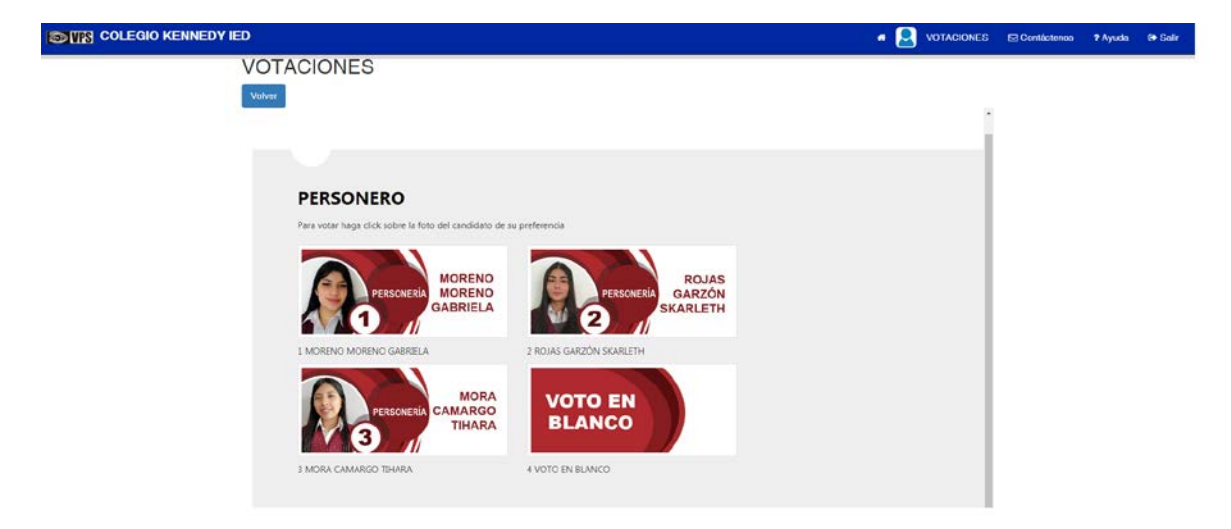

7. Al terminar la selección de los candidatos, les saldrá el botón de finalizar, darán clic allí.

| COLEGIO KENNEDY IED |                                              | * 🚨 | VOTACIONES | Contáctenos | ? Ayuda | () Salir |
|---------------------|----------------------------------------------|-----|------------|-------------|---------|----------|
|                     | Voher                                        |     |            |             |         |          |
|                     |                                              |     |            |             |         |          |
|                     |                                              |     |            |             |         |          |
|                     | Finalizar VOTACIONES gracias por participar! |     |            |             |         |          |
|                     | © 2021 - <u>V25 Jo</u> chaer                 |     |            |             |         |          |

8. Les aparecerá nuevamente en pantalla la información del estudiante y la opción para la descarga del certificado.

| COLEGIO KENNEDY IED |                                           |                                                                 | # 📃 VOTACIONES |
|---------------------|-------------------------------------------|-----------------------------------------------------------------|----------------|
|                     | VOTACIONES                                |                                                                 |                |
|                     |                                           |                                                                 |                |
|                     | Verificació                               | n de Identidad                                                  |                |
|                     | Verifique la informació<br>Código         | n del estudiante, si es correcta haga click en Votar<br>2110452 |                |
|                     | Apellidos                                 | NN                                                              |                |
|                     | Nombres                                   | VOTACIONES                                                      |                |
|                     | Identificación                            | 12345                                                           |                |
|                     | La persona ya ha vot.<br>Descargar Certif | do a las 23/02/2021 09:42:30                                    |                |
|                     | © 2021 - <u>VOS Software</u>              |                                                                 |                |